|                                                           | INSTRUCTIVO PARA LA SOLICITUD<br>DE PERMISOS ESPECIALES DE |                                             |                                              | CÓDIGO<br>I-2600-006 |  |  |  |
|-----------------------------------------------------------|------------------------------------------------------------|---------------------------------------------|----------------------------------------------|----------------------|--|--|--|
| UNIVERSIDAD<br>DE ANTIOQUIA                               |                                                            | INGRESO VERSION 01                          |                                              | VERSIÓN<br>01        |  |  |  |
| VICERRECTORÍA ADMINISTRATIVA – DEPARTAMENTO DE VIGILANCIA |                                                            |                                             |                                              |                      |  |  |  |
| ELABORÓ<br>Comité de Calidad                              |                                                            | <b>APROBÓ</b><br>María Leonor Herrera Serna | <b>REVISÓ</b><br>Carlos Erney Muñoz Quintero |                      |  |  |  |
| <b>FECHA</b><br>03-AGO-2005                               |                                                            | <b>FECHA</b><br>06-OCT-2005                 | <b>FECHA</b><br>19-OCT-2005                  |                      |  |  |  |

## 1. DEFINICIÓN

Este instructivo tiene por objetivo orientar a los miembros de la ciudad Universitaria, sobre el trámite de solicitudes para el ingreso por fuera de los horarios normales de funcionamiento de la Institución, establecidos en el Manual para el Control de Ingreso, Permanencia y Salida de la Universidad de Antioquia (Anexo 1 de la Resolución Rectoral 15755), y para los permisos de ingreso en fechas especiales como exámenes de admisión, festivos, vacaciones, semana santa, entre otros.

Aplica para todos los servidores públicos de la Universidad de Antioquia y aquellos externos que por necesidades de las dependencias requieran el ingreso a las instalaciones universitarias en horarios y fechas especiales.

## 2. CONTENIDO

| PASO | DESCRIPCIÓN                                                                                                    |
|------|----------------------------------------------------------------------------------------------------|
| 01   | Manifieste ante su jefe inmediato o personal idóneo en su dependencia<br>la necesidad de ingresar a la Universidad y defina claramente las<br>fechas y horarios en los que desea ingresar y el motivo de dicho<br>ingreso.            |
|      | Cuando la dependencia considere pertinente la solicitud, ingresa a la página http://sivi.udea.edu.co.                                                                                                    |
|      | <b>Nota:</b> Sólo se garantiza la atención de las solicitudes enviadas cuando éstas sean tramitadas en días y horarios hábiles, es decir de lunes a viernes de las 08:00 a las 18:00 horas y con anterioridad a la fecha del permiso. |
| 02   | CREAR SOLICITUD                                                                                                    |

| PASO | DESCRIPCIÓN                                                                                                    |  |  |  |  |  |
|------|----------------------------------------------------------------------------------------------------|--|--|--|--|--|
|      | Para realizar una solicitud se debe hacer clic en la opción " <b>Crear</b><br><b>Solicitud</b> " en el menú de la izquierda de la pantalla principal,<br>posteriormente se deben llenar <b>todos</b> los datos del formulario, los<br>cuales se encuentran agrupados de la siguiente manera:                                                                            |  |  |  |  |  |
|      | a) Fecha                                                                                                    |  |  |  |  |  |
|      | Fecha Inicial Hora: Fecha Final Hora:                                                                                                    |  |  |  |  |  |
|      | En este grupo se debe indicar la fecha y hora en la cual se hará el<br>ingreso hasta la fecha y hora en que se permanecerá en la Institución.                                                                                                    |  |  |  |  |  |
|      | Las fechas deben ser escritas en el formato dd/mm/aaaa y la hora en e formato militar hh:mm.                                                                                                    |  |  |  |  |  |
|      | Cuando el permiso se solicita para varios días en fechas como<br>exámenes de admisión, vacaciones y semana santa, la permanencia<br>en la Universidad en esas fechas se presume en horas hábiles. En<br>caso de requerir la permanencia en horario extendido, debe<br>especificarse en los comentarios para analizar la viabilidad.                                     |  |  |  |  |  |
|      | Si se requiere el ingreso durante varios fines de semana, es necesario elaborar una solicitud independiente para cada evento.                                                                                                    |  |  |  |  |  |
|      | b) Donde                                                                                                    |  |  |  |  |  |
|      | Donde Dependencia Seleccione Una 🔹                                                                                                    |  |  |  |  |  |
|      | Aula/Oficina 📃                                                                                                    |  |  |  |  |  |
|      | Otra. Cuál?                                                                                                    |  |  |  |  |  |
|      | En este grupo se debe seleccionar la dependencia para la cual se solicita el ingreso y posteriormente el espacio.                                                                                                    |  |  |  |  |  |
|      | En el caso que el aula, oficina o laboratorio no exista en la lista desplegable habilitada, se debe elegir la opción <b>otro lugar</b> en la lista desplegable de dependencia y digitar el espacio en el campo <b>otra</b> . Igual trámite se debe hacer cuando el espacio al que se requiera ingresar es una zona común: corredores, espacios deportivos, entre otros. |  |  |  |  |  |
|      | c) Motivo                                                                                                    |  |  |  |  |  |
|      | Motivo Seleccione Uno                                                                                                    |  |  |  |  |  |
|      | Otro. Cuál?                                                                                                    |  |  |  |  |  |
|      | Se debe seleccionar uno de los motivos preestablecidos en la lista.                                                                                                    |  |  |  |  |  |

| PASO | DESCRIPCIÓN                                                                                                    |  |  |  |  |
|------|----------------------------------------------------------------------------------------------------|--|--|--|--|
|      | En el caso de que el permiso se solicite para una destinación diferente de las preestablecidas, seleccione <b>otro</b> en la lista desplegable y escriba brevemente el motivo en el campo <b>otro</b> .                                                                                                    |  |  |  |  |
|      | Cuando se requieran argumentar situaciones adicionales, utilice el espacio de comentarios al final del formulario.                                                                                                    |  |  |  |  |
|      | d) Responsable                                                                                                    |  |  |  |  |
|      | Responsable Funcionario de la Universidad?                                                                                                    |  |  |  |  |
|      | Cédula Verificar en la UdeA                                                                                                    |  |  |  |  |
|      | Nombre                                                                                                    |  |  |  |  |
|      | Cargo                                                                                                    |  |  |  |  |
|      | Teléfono                                                                                                    |  |  |  |  |
|      | Email                                                                                                    |  |  |  |  |
|      | <ul> <li>clic sobre el botón verificar en la U de A y complete la información restante: teléfono y email.</li> <li>Seleccione no cuando la persona que autoriza no tiene vínculo con la U de A (contratista, asociación, arrendatario, entre otros) y posteriormente complete la información solicitada: cédula, nombre, teléfono, email.</li> <li>Se debe tener especial cuidado con el email, pues éste es usado para dar respuesta a la solicitud. El email se debe proporcionar completo, por ejemplo: usuario@arhuaco.udea.edu.co</li> </ul> |  |  |  |  |
|      | е) Тіро                                                                                                    |  |  |  |  |
|      | Tipo Olndividual Ocolectivo Cuántos Autorizados                                                                                                    |  |  |  |  |
|      | Seleccione individual si el ingreso es para la persona que figura como responsable en el cuadro anterior. Si el ingreso que se solicita es para otra(s) persona(s), seleccione la opción colectivo y a continuación digite el número de personas que ingresarán. Haciendo clic en el botón autorizados aparecerá la siguiente ventana:                                                                                                    |  |  |  |  |

| PASO | DESCRIPCIÓN                                                                                                    |                                                                |                                                                                                    |  |  |  |
|------|----------------------------------------------------------------------------------------------------|----------------------------------------------------------------|----------------------------------------------------------------------------------------------------|--|--|--|
|      | Lista de Autorizados                                                                                                    |                                                                |                                                                                                    |  |  |  |
|      | Tipo Func.                                                                                                    | Cédula                                                         | Nombre                                                                                                    |  |  |  |
|      | Est UdeA 🗾                                                                                                    |                                                                |                                                                                                    |  |  |  |
|      | Func UdeA 💌                                                                                                    |                                                                |                                                                                                    |  |  |  |
|      | Otro -                                                                                                    |                                                                |                                                                                                    |  |  |  |
|      | Func UdeA 💌                                                                                                    |                                                                |                                                                                                    |  |  |  |
|      | Func UdeA 💌                                                                                                    |                                                                |                                                                                                    |  |  |  |
|      |                                                                                                    | 4                                                              | Equiar Cancelar                                                                                                    |  |  |  |
|      |                                                                                                    |                                                                |                                                                                                    |  |  |  |
|      | Dependiendo del número de personas digitadas en el campo <b>cuánto</b><br>aparecerá igual número de filas para el registro de los autorizados.<br>En este listado se deben relacionar las personas para las cuales s<br>tramita la solicitud, especificando, inicialmente el tipo, de vínculo |                                                                |                                                                                                    |  |  |  |
|      | posteriormente digitando el número de la cédula. El número de cédula<br>de los autorizados es indispensable para tramitar la solicitud y para<br>consultar la autorización posteriormente.                                                                                                    |                                                                |                                                                                                    |  |  |  |
|      | Cuando el tipo de vínculo es estudiante o funcionario, no se requiere el ingreso del nombre. Para la opción <b>otro</b> se requiere digitarlo.                                                                                                    |                                                                |                                                                                                    |  |  |  |
|      | Una vez ing<br>enviar.                                                                                                    | resada la tot                                                  | alidad de personas autorizadas, da clic en                                                                                                    |  |  |  |
|      | f) Enviar so                                                                                                    | licitud                                                        |                                                                                                    |  |  |  |
|      | Una vez se<br>solicitada e i<br>clic en el bot                                                                                                    | complete el<br>ncluir los com<br>ón <b>enviar sol</b>          | ingreso de la totalidad de la información<br>entarios si lo considera pertinente, puede dar<br>icitud.                                                            |  |  |  |
|      | Automáticam<br>que su solici                                                                                                    | nente llegará u<br>tud ha sido reo                             | un mensaje al email registrado, informándole<br>cibida exitosamente.                                                                                              |  |  |  |
| 03   | BUSCAR SC                                                                                                    | DLICITUD                                                       |                                                                                                    |  |  |  |
|      | Toda solicitu<br>pasará por c<br>sólo tendrá<br>Administrativ                                                                                                    | d de ingreso<br>dos estados: p<br>à acceso p<br>ra y del Depar | que se diligencie a través del formulario web<br>pendiente y analizada. A estas dos opciones<br>personal autorizado de la Vicerrectoría<br>tamento de Vigilancia. |  |  |  |
|      | Una solicitu<br>Cuando sea<br>" <b>analizada</b> "                                                                                                    | d <i>"<b>pendient</b>e</i><br>a atendida p                     | <b>e</b> " es aquella que está siendo atendida.<br>or completo, pasará a ser una solicitud                                                                        |  |  |  |
|      | Una vez la s                                                                                                    | solicitud se er                                                | ncuentre en el estado "analizada", es decir,                                                                                                    |  |  |  |

| PASO | DESCRIPCIÓN                                                                                                    |  |  |  |  |  |
|------|----------------------------------------------------------------------------------------------------|--|--|--|--|--|
|      | <ul> <li>haya sido rechazada o aprobada por parte de la Vicerrectoría<br/>Administrativa, automáticamente llegará un mensaje al email<br/>registrado, informándole la respuesta dada.</li> <li>Para la persona que tramitó la solicitud no es necesario que esté<br/>verificando su estado, pues, como se ha advertido anteriormente, la<br/>información le llegará por correo electrónico. Sin embargo, las<br/>personas para quienes se tramite la solicitud podrán consultar el<br/>resultado, haciendo clic en la opción <i>"buscar solicitud"</i> en el menú de<br/>la izquierda de la pantalla principal, y diligenciar el siguiente cuadro de<br/>diálogo:</li> </ul> |  |  |  |  |  |
|      |                                                                                                    |  |  |  |  |  |
|      | Buscar Solicitud                                                                                                    |  |  |  |  |  |
|      | A través de página puede buscar las solicitudes por su documento de identidad<br>o por el número de solicitud.                                                                                                    |  |  |  |  |  |
|      | Buscar por Número de Cédula 💌                                                                                                    |  |  |  |  |  |
|      | Número                                                                                                    |  |  |  |  |  |
|      | Buscar                                                                                                    |  |  |  |  |  |
|      | Para realizar la búsqueda puede elegir entre las dos opciones de l<br>lista desplegable "buscar por": documento de identidad o número d<br>solicitud. Posteriormente debe llenar el cuadro de texto con el valo<br>correspondiente y hacer clic en el botón "enviar".                                                                                                    |  |  |  |  |  |
|      | El resultado de la búsqueda arrojará un mensaje en el cual se indica la fecha y el estado de la solicitud: aprobado, rechazado o pendiente.                                                                                                    |  |  |  |  |  |
|      | Resultados de la búsqueda                                                                                                    |  |  |  |  |  |
|      | Permiso Fecha Inicia Fecha Fin Estado                                                                                                    |  |  |  |  |  |
|      | 42 10/07/2005 09:00 10/07/2005 14:00 🗙                                                                                                    |  |  |  |  |  |
|      | ✓: Aprobado, ×: Rechazado, ?: Pendiente<br>Lea las recomendaciones                                                                                                    |  |  |  |  |  |

## 3. REGISTROS

No aplica.